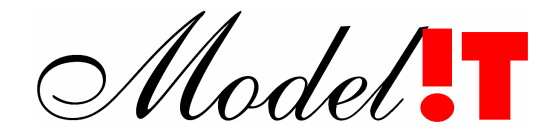

Adviesdienst Verkeer en Vervoer

# **GSM als informatiebron voor Verkeersbeleid** Simulatiestudie

-Handleiding simulatietool-

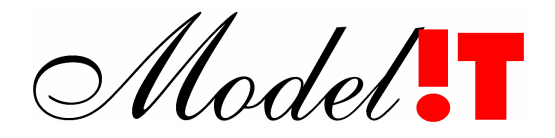

Modelit Rotterdamse Rijweg 126 3042 AS Rotterdam Telefoon +31 10 4623621

> info@modelit.nl www.modelit.nl

> > Adviesdienst Verkeer en Vervoer

# **GSM als informatiebron voor Verkeersbeleid** Simulatiestudie

- Handleiding simulatietool -

Datum 30 September 2003

Modelit KvK Rotterdam 24290229

Model

# Documentatiepagina

| Opdrachtgever             | Adviesdienst Verkeer en Vervoer                                                                                                    |
|---------------------------|----------------------------------------------------------------------------------------------------|
| Titel                     | GSM als informatiebron voor Verkeersbeleid<br>Simulatiestudie<br>- Uitgebreide samenvatting -                                                                  |
| Datum                     | 30 September 2003                                                                                                    |
| Projectteam opdrachtgever | drs.ing. J. de Haan, ir. N.S. Schmorak, ir. R.J.Smit                                                                                                    |
| Projectteam Modelit       | dr.ir. N.J. van der Zijpp                                                                                                    |
| Projectomschrijving       | Ten behoeve van het project 'GSM als informatiebron voor<br>Verkeersbeleid' is en simulatietool ontwikkeld. Dit document bevat<br>de bijbehorende handleiding. |
| Trefwoorden               | Floating Car Data, GSM, Map matching, Probe-vehicles, Traffic monitoring, Travel time estimation                                                               |

# Inhoud

| 1 |     | Installatie                         |
|---|-----|-------------------------------------|
| 2 |     | Opstarten 5                         |
| 3 |     | De menu balk                        |
|   | 3.1 | Menu 'Files'                        |
|   | 3.2 | Menu 'Simulation'                   |
|   | 3.3 | Menu 'Graphs'                       |
|   | 3.4 | Menu 'Map' 12                       |
|   | 3.5 | Menu 'Zoom' / Menu 'View' 14        |
| 4 |     | De toolbar                          |
| 5 |     | De appletbar                        |
|   | 5.1 | Applet: map options                 |
|   | 5.2 | Applet: trip details                |
|   | 5.3 | Applet: contour 17                  |
|   | 5.4 | De contour editor                   |
|   | 5.5 | Applet 'GSM antenna locations' 19   |
|   | 5.6 | Applet: 'nodes and links finder'    |
|   | 5.7 | Applet: 'Simulation parameters'     |
|   | 5.8 | Applet: 'Estimation parameters'     |
|   | 5.9 | Applet: 'Geography' 22              |
| 6 |     | Het panel: 'Link properties'        |
| 7 |     | Het uitvoeren van Batchberekeningen |

# 1 Installatie

De software wordt uitgeleverd als een self extracting executable (gsminstall.exe). Om het programma te installeren wordt u gevraagd naar een directory. Het programma wordt vervolgens geïnstalleerd op de harde schijf. Op de desktop wordt een icon geplaatst waarmee u het programma kan starten. Tijdens de installatie worden ook de databestanden voor het studiegebied Rotterdam en het studiegebied Breda en Tilburg op de schijf gezet. Door het runnen van een apart installatieprogramma (installfile.exe) kunt u ook de bestanden installeren voor geheel Nederland. U dient dan dezelfde directory naam op te geven.

# 2 Opstarten

U activeert het programma door middel van het icon 'GSM probe simulator' op het scherm.

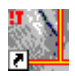

Na het opstarten verschijnt het hoofd scherm:

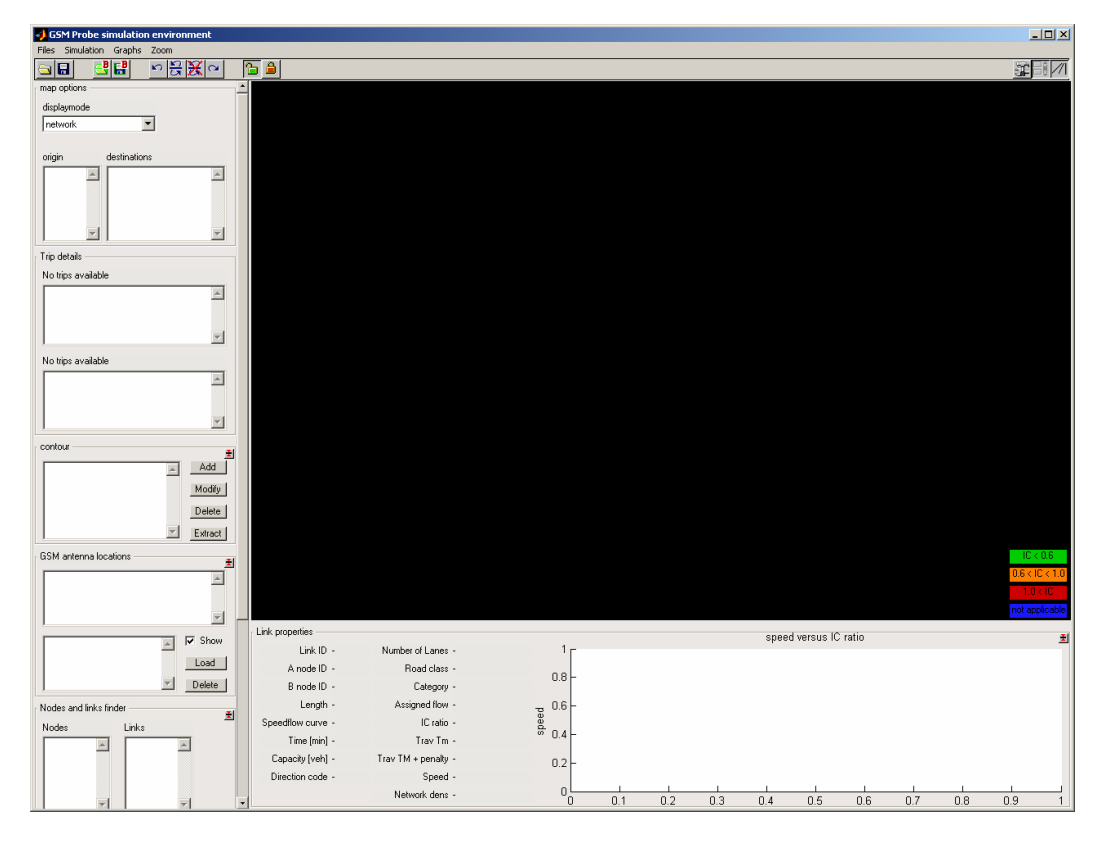

Het scherm bestaat uit de volgende elementen:

- De menubalk;
- De toolbar;
- het linker panel (de appletbar);
- het panel met schakel attributen;
- het grafische kaart scherm.

In de onderstaande hoofdstukken wordt uitgelegd hoe ieder scherm element kan worden gebruikt.

# 3 De menu balk

| Files                                                                                                    | Simulation                                                                                                    | Graphs                                                                                                    | Zoom                                                                                                    |
|----------------------------------------------------------------------------------------------------|----------------------------------------------------------------------------------------------------|----------------------------------------------------------------------------------------------------|----------------------------------------------------------------------------------------------------|
| Load network data  Open workspace Save workspace Open jobfile Save workspace to jobfile Settings Exporteer afbeelding Close | Simulate probe data<br>Map-match probe data<br>Estimate speed and flow<br>Reset all simulated data<br>Manage batch job | Compare simulated and estimated link travel time<br>Compare simulated and estimated route travel time<br>Compare simulated and estimated link flow<br>Show accepted and rejected links on network<br>Show links by road type<br>Histogram: number of calls<br>Histogram: call duration<br>Histogram: message generate-location range<br>Histogram: message sector coverage<br>Histogram: link flows<br>Histogram: network density | Back<br>Maximise<br>Maximise_X<br>Maximise_Y<br>Clear History<br>Keep<br>Zoom out (20%)<br>Zoom out (20%)<br>Zoom out (40%)<br>Zoom out (400%) |

De menubalk bevat de volgende elementen:

## 3.1 Menu 'Files'

### Load Network Data

Met deze optie kunnen een aantal standaard datasets worden geladen. Er zijn standaard datasets voor het studiegebied Rotterdam, voor het studiegebied Nederland, en voor het studiegebied Breda-Tilburg.

#### Open workspace

Met deze optie kan een werkgebied dat eerder op schijf is opgeslagen worden geladen.

#### Save workspace

Met deze optie kan een werkgebied worden bewaard.

## Open jobfile

Met deze optie kan het resultaat van een batch job berekening worden geladen. Een batchjob file is identiek aan een werkgebied maar is aangemaakt in een batchproces.

#### Save workspace to jobfile

Met deze optie kunnen de huidige parameter instellingen worden geëxporteerd naar een batchjob file.

#### Settings

Met deze optie kunnen voorkeursinstellingen worden aangemaakt voor kleuren en lettertypes die binnen de applicatie worden gebruikt.

#### Exporteren afbeelding

Met dit menu wordt opdracht gegeven voor het exporteren van de huidige afbeelding naar een file of naar het klembord.

| 🕽 Print menu                                                                                                    |                                                     |               |  |  |
|----------------------------------------------------------------------------------------------------|-----------------------------------------------------|---------------|--|--|
| Bewerking<br>C Exporteer naar graphics file<br>C Print naar file<br>C Kopieren naar klembord                                                                  | Opties<br>Resolutiemethode auto 💌<br>Resolutie . GL | Renderer auto |  |  |
| Kopieren naar klembord<br>Kopieer als bmp file Kopieer als meta file                                                                                          |                                                     |               |  |  |
| Postscript & Ghostscript opties                                                                                                    |                                                     |               |  |  |
| Adobe standaard karakters set       TIFF preview toevoegen       CMYK kleuren         Paperposition van Figuur       Append to file         Fixeer proporties |                                                     |               |  |  |
| Ca                                                                                                    | ncel Herstel default instellingen                   | Print to file |  |  |

**Figuur 1:** Dialoog voor het kiezen van de weergave opties voor het exporteren van een afbeelding. De meest gebruikte bewerking is het 'kopiëren naar klembord'. Nadat deze handeling is uitgevoerd, kan met copy-paste het figuur in een Word document worden ingevoegd. Om een extra hoge resolutie te bewerkstelligen kan de resolutie methode' instellen' worden gekozen. Een resolutie van 150 is over het algemeen meer dan voldoende.

#### Close

Hiermee wordt applicatie afgesloten.

## 3.2 Menu 'Simulation'

#### Simulate probe data

Hiermee geeft u opdracht tot het simuleren van de probe voertuigen. Uit de matrix van verplaatsingen wordt een aantal ritten geloot. Vervolgens wordt voor iedere rit de periode bepaald dat getelefoneerd wordt. Voor ieder telefoongesprek worden de Measurement Reports gegenereerd.

#### Mapmatch probe data

Hiermee geeft u opdracht om ieder Measurement Report naar het netwerk te matchen.

#### Estimate speed and flow

Hiermee geeft u opdracht om reistijden en intensiteiten te schatten.

#### Reset all simulated data

Hiermee verwijdert u alle simulatieresultaten uit het werkgebied.

#### Manage batchjob

Hiermee start u de applicatie waarmee u de batchjobs beheert. In een apart hoofdstuk wordt over deze optie meer informatie gegeven.

## 3.3 Menu 'Graphs'

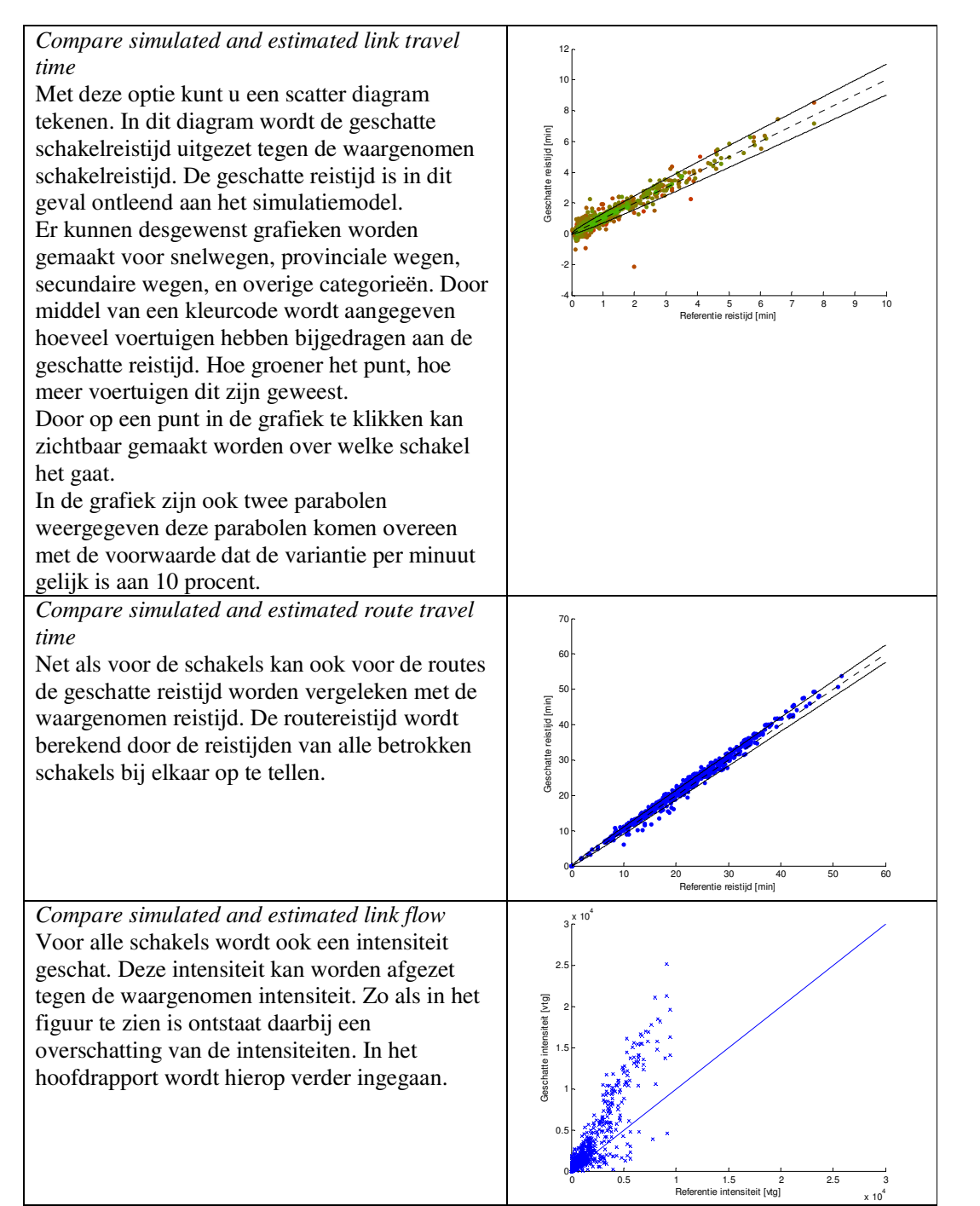

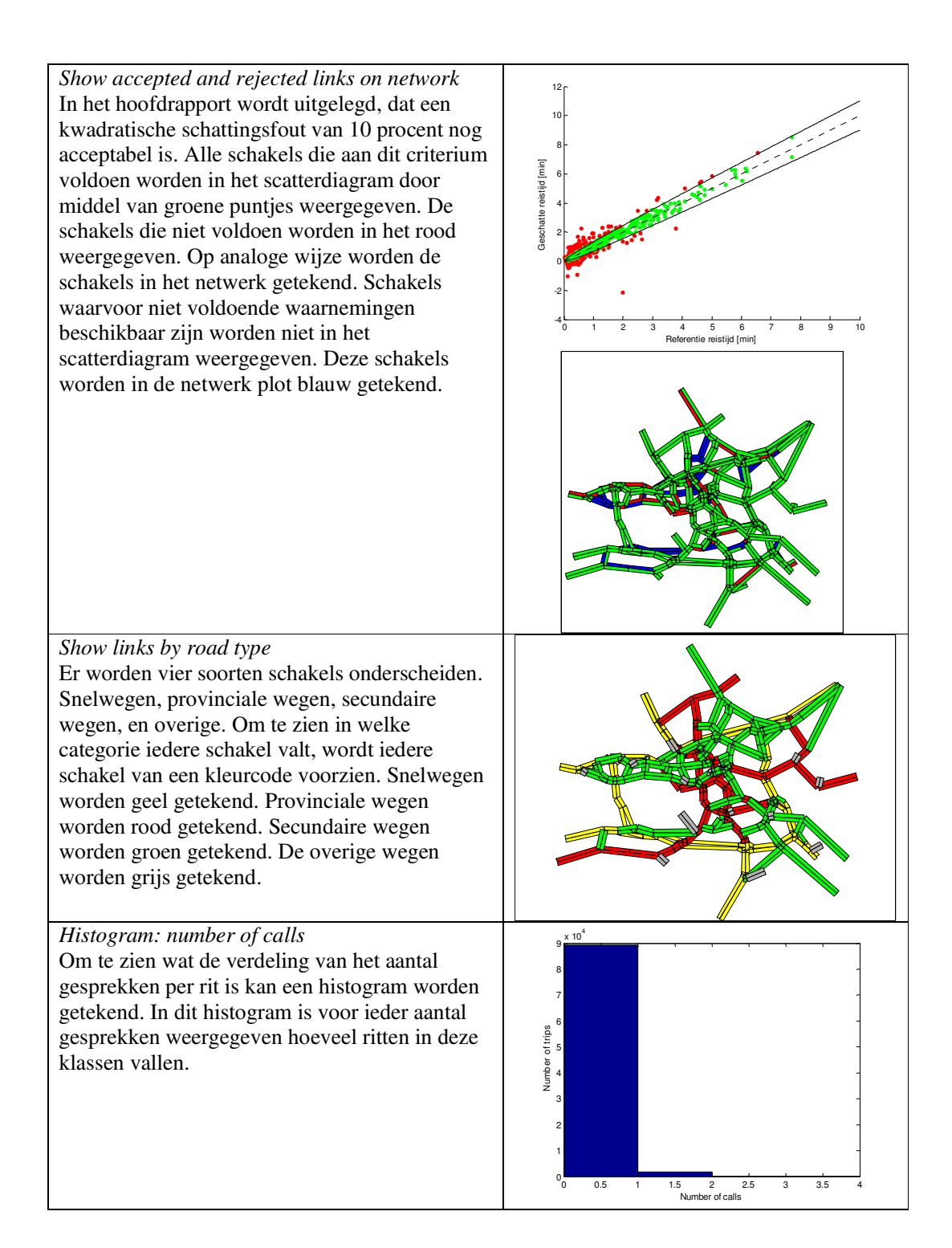

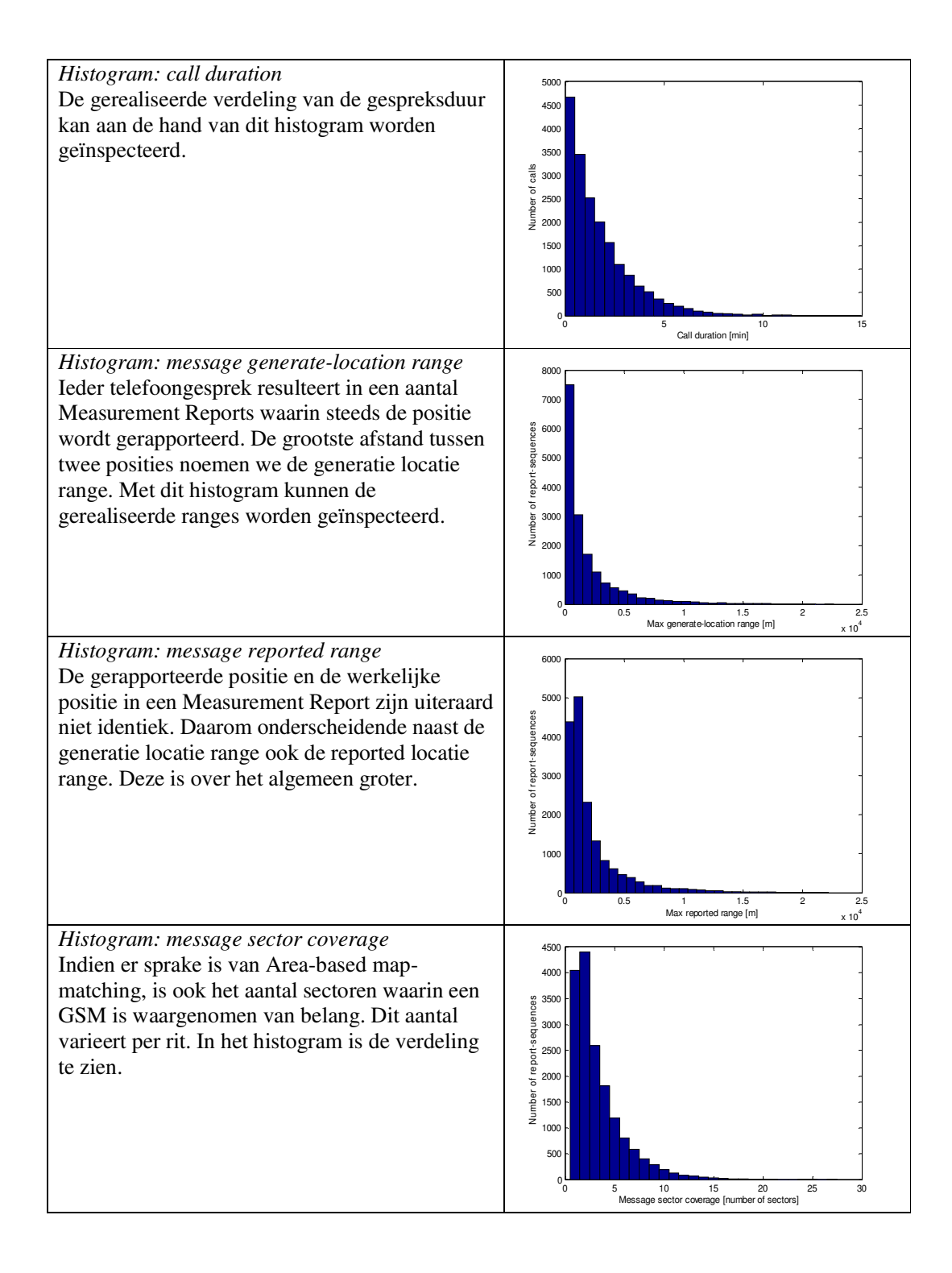

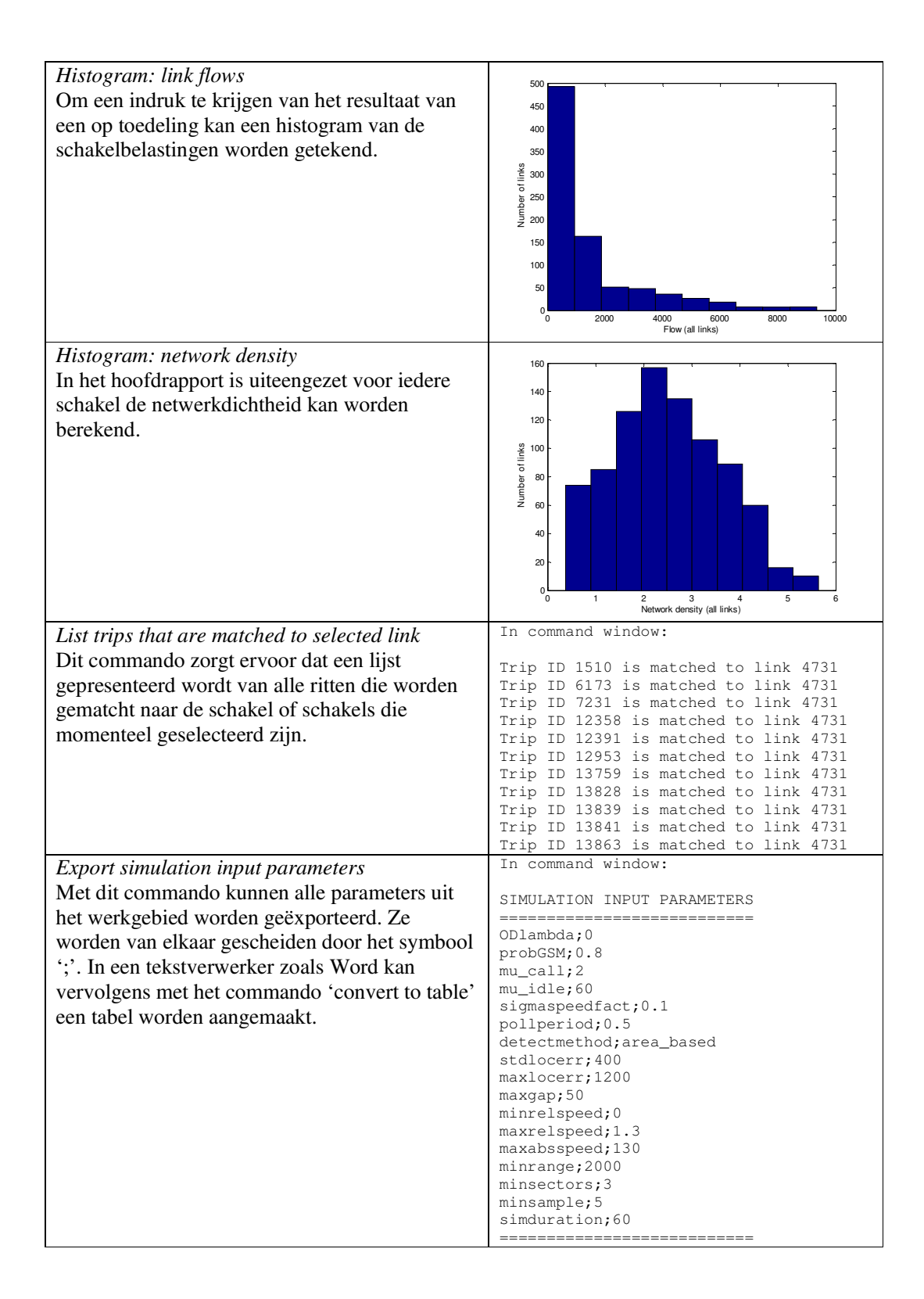

# 3.4 Menu 'Map'

Wanneer in de applicatie een kaart geladen is, dan zijn onder het menu 'map' een aantal menu keuzes beschikbaar waarmee de verschillende elementen van de kaart aan en uit gezet kunnen worden.

| Map View                              | Onder het menu 'nodes' zijn de volgende                 |  |
|---------------------------------------|---------------------------------------------------------|--|
| Nodes 🔸 🗸 Nodes Layer                 | keuzes opgenomen:                                       |  |
| Links   Show Node ID Ctrl+N           | • Nodes layer. Met deze keuze kan de                    |  |
| useroptions 🕨 🗸 Origin Layer 🛛 Ctrl+O | hele laag 'knopen' aan- en uit gezet                    |  |
| ✓ Destination Layer Ctrl+D            | worden;                                                 |  |
|                                       | • Show Node ID. Met deze keuze                          |  |
|                                       | wordt de zichtbaarheid van de knoop<br>nummers bediend; |  |
|                                       | • Origin layer. Met deze keuze wordt                    |  |
|                                       | de zichtbaarheid van de herkomsten                      |  |
|                                       | bediend;                                                |  |
|                                       | • Destination layer. Met deze keuze                     |  |
|                                       | wordt de zichtbaarheid van de                           |  |
|                                       | bestemmingen bediend.                                   |  |
| Map View                              | Onder het menu 'Links' zijn de volgende                 |  |
| Nodes 🔸 🕒 📇                           | keuzes opgenomen:                                       |  |
| Links 🔹 🖌 🖌 Link Layer 🗧              | • Link layer. Deze menu optie                           |  |
| useroptions   Show Link ID Ctrl+L     | beïnvloed de zichtbaarheid van de                       |  |
| Show Link Length Ctrl+T               | laag met schakels;                                      |  |
| Show Loop Nrs Ctrl+P                  | • Show Link ID. Wanneer deze menu                       |  |
|                                       | optie aanstaat wordt de schakel ID                      |  |
|                                       | voor iedere schakel in de kaart                         |  |
|                                       | ingetekend;                                             |  |
|                                       | • Snow Link Length. Wanneer deze                        |  |
|                                       | sebakallangta yoor jadara sebakal in                    |  |
|                                       | de kaart ingetekend                                     |  |
|                                       | <ul> <li>Show Loop Nrs. Deze menu optie</li> </ul>      |  |
|                                       | heeft in de huidige applicatie geen                     |  |
|                                       | functie                                                 |  |
|                                       |                                                         |  |

| Map View                          | Onder het menu 'useroptions' zijn de                |
|-----------------------------------|-----------------------------------------------------|
| Nodes > 3 A                       | volgende keuzes opgenomen:                          |
| Links +                           | • Separation. Dit menu zorgt ervoor                 |
| useroptions 🕨 🗸 Seperation Ctrl+S | dat schakels iets excentrisch worden                |
| ✓ Freeze Aspect Ratio             | getekend, waardoor de heen- en                      |
| Invert background                 | terugrichting van elkaar te                         |
|                                   | onderscheiden zijn;                                 |
|                                   | • Freeze Aspect Ratio. Wanneer deze                 |
|                                   | menu optie aan staat worden de x-                   |
|                                   | richting en de y-richting altijd in                 |
|                                   | proportie getekend. In het andere                   |
|                                   | geval wordt een van twee richtingen                 |
|                                   | opgerekt' zodanig dat het beeld                     |
|                                   | volledig gevuld wordt;                              |
|                                   | Invert background. Normaliter is de                 |
|                                   | Voor de weergeve ven de keert in                    |
|                                   | een document is echter een witte                    |
|                                   | achtergrond te prefereren. Met deze                 |
|                                   | menu ontie wordt de                                 |
|                                   | achtergrondkleur eenmalig van                       |
|                                   | zwart in wit verandert. Deze                        |
|                                   | instelling blijft van kracht totdat de              |
|                                   | kaart opnieuw getekend wordt.                       |
| Map View                          | Onder het menu 'Loop Flows' (indien                 |
| Nodes > 3 A                       | aanwezig) zijn de volgende keuzes                   |
| Links                             | opgenomen:                                          |
| useroptions                       | <ul> <li>Loop Flows Layer 1. Wanneer ook</li> </ul> |
| Loop Flows 🔸 🗸 Loop Flows Layer 1 | de schakelbelastingen worden                        |
| ✓ Loop Flows Layer 2              | weergegeven, is ook het menu 'Loop                  |
| ✓ Loop Flows Layer 3              | Flows' beschikbaar. Met dit menu                    |
| Loop Flows Layer 4                | kan de weergave van de                              |
|                                   | schakelbelastingen aan- en uitgezet                 |
|                                   | worden;                                             |
|                                   | • Loop Flows Layer 2. Idem, per                     |
|                                   | klasse van schakelbelastingen.                      |
|                                   | •                                                   |
|                                   |                                                     |

# 3.5 Menu 'Zoom' / Menu 'View'

Het grafische scherm is van diverse zoom functies voorzien. Deze kunnen vanuit het menu zoom of met behulp van de muis worden geactiveerd. Bij het activeren met behulp van de muis is het van belang dat de muis niet boven een object is gepositioneerd, omdat voor de meeste objecten aparte muisfuncties zijn gedefinieerd. In de onderstaande tabel zijn alle mogelijke zoom acties weergegeven. Deze functies gelden voor de grafische kaartweergave, maar ook voor alle andere grafische weergaves (zie menu graphs) die in de applicatie zijn opgenomen.

| Actie                             | Resultaat                                             |  |
|-----------------------------------|-------------------------------------------------------|--|
| Linkermuisklik + slepen           | Zoom in op het aangewezen vierkant                    |  |
| Rechtermuisklik                   | Zoom terug naar de vorige zoom stand                  |  |
| of                                |                                                       |  |
| Menu Zoom/Back                    |                                                       |  |
| Rechtermuisklik+slepen            | Verschuif het zichtbare gedeelte van de grafiek       |  |
|                                   | (Pannen)                                              |  |
| Linkermuis langer dan 0.5 seconde | Zoom maximaal uit                                     |  |
| indrukken                         |                                                       |  |
| of                                |                                                       |  |
| Menu Zoom/Maximise                |                                                       |  |
| Menu Zoom/Maximise_X              | Zoom maximaal uit in de x-richting maar houdt de y-   |  |
|                                   | richting vast                                         |  |
| Menu Zoom/Maximise_Y              | Zoom maximaal uit in de y-richting maar houdt de x-   |  |
|                                   | richting vast                                         |  |
| Menu Zoom/Clear History           | Wis de zoom history, zodat een aantal opvolgende Back |  |
|                                   | acties altijd uitkomt op de view die nu zichtbaar is  |  |
| Menu Zoom/Keep                    | Voeg de huidige view toe aan het voorkeuze menu in    |  |
|                                   | het zoom menu                                         |  |
| Menu Zoom/Zoom out ( p %)         | Zoom p % uit                                          |  |
| Menu Zoom/Dump                    | Verwijder de eerder met Keep ingestelde               |  |
|                                   | voorkeurinstellingen                                  |  |
| Menu Zoom/Keep(n)                 | Spring naar de view die bij deze voorkeurinstelling   |  |
|                                   | hoort                                                 |  |

| Tabel 1: | Overzicht | van de | zoom | functies |
|----------|-----------|--------|------|----------|
|----------|-----------|--------|------|----------|

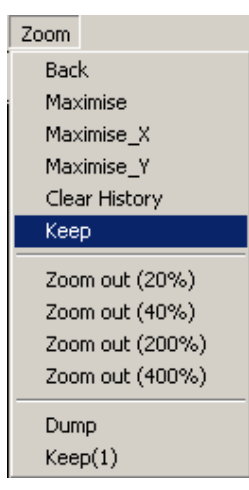

**Figuur 2:** *Het zoom-menu. De meeste van deze menu-opties zijn ook met de muis te activeren vanuit het grafische scherm.* 

# 4 De toolbar

De toolbar bevat een aantal knoppen waarmee veelgebruikte functies kunnen worden geactiveerd. In de onderstaande tabel staan deze functies toegelicht.

|              | Werkgebied openen en werkgebied bewaren.                                 |
|--------------|--------------------------------------------------------------------------|
| <b>8</b>     | Resultaat van batchjob openen. Batchjob prepareren.                      |
| 5<br>15<br>2 | Undo de laatste handeling. Kies undo of redo actie uit lijst. Reset undo |
| S            | historie. Redo de laatste handeling.                                     |
|              | Unlock de parameter settings. Fixeer de parameter settings               |
|              | Enable/Disable de mogelijkheden om het netwerk te wijzigen. Verberg het  |
|              | linker panel. Verberg het panel met linkattributen.                      |

# 5 De appletbar

De zogenaamde appletbar is een verzameling bedieningspanelen die ieder een specifiek aspect van de applicatie beïnvloeden. Deze applets zijn aan de linkerkant van het scherm te vinden en kunnen met de knop in de toolbar worden aangezet en uitgezet. Omdat de gezamenlijke hoogte van alle applets groter is dan de hoogte van het scherm, is er een schuif knop aanwezig waarmee de applets omhoog en naar beneden kunnen worden geschoven. Ieder applets heeft bovendien een knop waarmee de applet kan worden geminimaliseerd. In de volgende secties wordt de werking van iedere applet apart uitgelegd.

# 5.1 Applet: map options

Met de applet 'map options' (zie Figuur 3) kan de weergave van de kaart worden beïnvloed. Er zijn vier manieren om de kaart weer te geven:

- network. Dit is de meest eenvoudige kaart weergave. Het netwerk wordt getoond maar de netwerk belastingen zijn niet te zien.
- network + flows. In dit geval wordt ook het netwerk getoond, maar nu zijn ook alle schakelbelastingen getoond. De schakelbelastingen worden getoond middels een balk die breder wordt naarmate de belasting hoger wordt. Deze weergave is gebruikelijk bij verkeerskundige modellen. De kleur van ieder balkje geeft de IC verhouding aan. Groen betekent een IC verhouding van kleiner dan 0.6. Oranje betekent een IC verhouding tussen 0.6 en 1.0. Rood betekent een IC verhouding groter dan 1. Blauw tenslotte betekent dat de IC verhouding niet kan worden berekend omdat voor de desbetreffende schakel geen capaciteit bekend is.
- network + origin based flows. Deze optie is identiek aan de vorige optie, behalve dan dat nu alleen het gedeelte van de intensiteit wordt getoond dat betrekking heeft op de geselecteerde herkomst. Hiertoe moet de gebruiker een herkomst selecteren in de lijst 'origins'.
- network +OD flows. Idem, maar nu hebben de getoonde intensiteiten betrekking op het geselecteerde herkomst bestemmingspaar. Hiertoe moet de gebruiker een herkomst selecteren in de lijst 'origins'en een bestemming uit de lijst 'destinations'.

| map options —   |                                         |                 |          |
|-----------------|-----------------------------------------|-----------------|----------|
| displaymode     |                                         |                 |          |
| network + flows | <b>•</b>                                |                 |          |
|                 |                                         |                 |          |
| origin          | destinations                            |                 |          |
| 16542           | 16541 (                                 | 0.00)           |          |
| 16659           | 16659 (                                 | 33.76)<br>0.00) |          |
| 16670           | 16670 (                                 | 0.00)           |          |
|                 | 18130 (                                 | 12.05)          |          |
|                 | , i i i i i i i i i i i i i i i i i i i | ,               | <b>•</b> |

Figuur 3: De applet 'map options'

# 5.2 Applet: trip details

Met de applet 'trip details' kan iedere rit in detail worden geïnspecteerd. Dit gebeurt aan de hand van twee lijsten. De bovenste lijst bevat alle ritten. Per rit is steeds een regel opgenomen waarin de rit-ID, de rit herkomst, de rit-bestemming, het aantal route links en het aantal telefoongesprekken staat opgesomd. Wanneer in deze eerste lijst een rit wordt geselecteerd, dan verschijnt in de kaart weergave een visualisatie van deze rit. Deze visualisatie bestaat uit de volgende elementen:

- De gevolgde route. Deze is blauw weergegeven;
- Het gedeelte van de route waar getelefoneerd werd. Dit gedeelte van de route is rood weergegeven;
- De locaties waarde Measurement Reports zijn gegenereerd. Deze zijn doormiddel van groene kruisjes weergegeven;

Nadat de mapmatching heeft plaatsgevonden zijn ook de volgende elementen te zien:

- De gematchte locaties. Deze zijn door middel van lichtblauwe sterretjes weergegeven;
- De gematchte route. Deze is lichtblauw weergegeven.

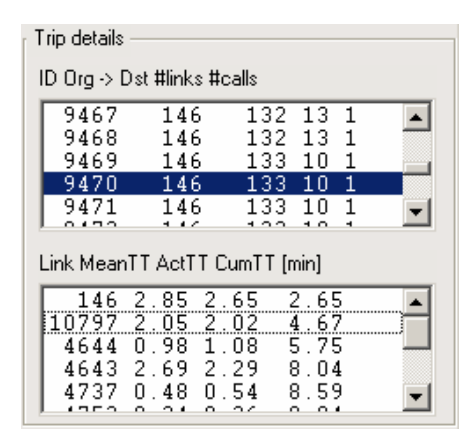

**Figuur 4:** *De applet: 'trip details'. Rit* 9470 is geselecteerd

| I rip details |               |            |   |
|---------------|---------------|------------|---|
| ID Org -> [   | Ost #links #d | alls       |   |
| 9467          | 146           | 132 13 1   |   |
| 9468          | 146           | 132 13 1   |   |
| 9469          | 146           | 133 10 1   |   |
| 9470          | 146           | 133 10 1   |   |
| 9471          | 146           | 133 10 1   | - |
| L 0 4 7 0     | 4.47          | 100 10 1   |   |
| Link Mean     | TT ActTT C    | umTT [min] |   |
| 146           | 2.85 2.       | 65 2.65    |   |
| 10797         | 2.05 2.       | 02 4.67    |   |
| 4644          | 0.98 1.       | 08 5.75    |   |
| 4643          | 2.69 2.       | 29 8.04    |   |
| 4737          | 0.48 0.       | 54 8.59    | - |
| 1 1250        | 0 04 0        | 2/ 0.04    |   |

Figuur 6: De tweede schakel (10797) van rit 9470 is geselecteerd

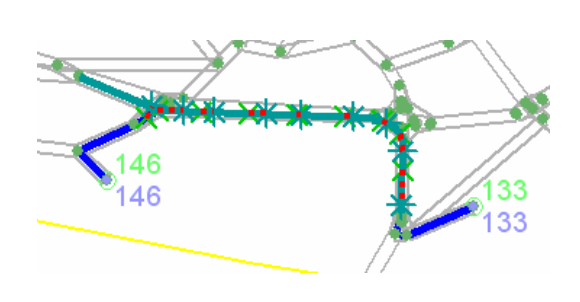

Figuur 5: Weergave van een geselecteerde rit

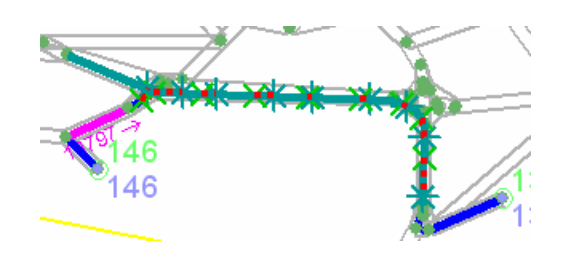

Figuur 7: Weergave van een geselecteerde rit plus de geselecteerde schakel

# 5.3 Applet: contour

De applet 'contour' dient om contouren toe te voegen, te wijzigen, of te verwijderen, en om op basis van een contour een studiegebied-uitsnede te maken. De functies 'contour toevoegen' en 'contour wijzigen' hebben beide tot gevolg dat de contour editor wordt opgestart.

| contour   |          | Ŧ       |
|-----------|----------|---------|
| rotterdam | <b>^</b> | Add     |
|           |          | Modify  |
|           |          | Delete  |
|           | ~        | Extract |

Figuur 8: De applet 'contour'

# 5.4 De contour editor

## <u>Opstarten</u>

De contour editor wordt vanuit de applet 'contour' opgestart. De cursor neemt een andere vorm aan en het hulpscherm voor de contoureditor verschijnt (zie Figuur 9).

| 🛃 Contour editor                                                                                                    |                                                                                  |
|----------------------------------------------------------------------------------------------------|----------------------------------------------------------------------------------|
| SII ← ↔ × V છ S                                                                                                    |                                                                                  |
| Contour<br>contour                                                                                                    |                                                                                  |
| Contourpunten (x,y)                                                                                                    |                                                                                  |
| 49803       511419         65942       524832         70343       502197         52528       493185         51690       503035         47079       506808 |                                                                                  |
| ×.y<br>47079 ,506808                                                                                                    | Contour sluiten en toepassen<br>Contour toepassen<br>Gemarkeerd punt verwijderen |
| toepassen (linopties)) cancel                                                                                                    | Omschakelen naar zoom mode<br>Terug naar teken mode                              |

Figuur 9: Bedieningsscherm van de contour-editor. Een gedeelte van de functies is ook via een context menu beschikbaar

Bediening van de contour-editor editor: kort overzicht

- Nieuwe punten worden toegevoegd door te klikken in het scherm;
- Eerder toegevoegde punten kunnen worden geselecteerd door erop te klikken;
- Extra punten kunnen worden geselecteerd met CTRL + muisklik;
- (Groepen van) geselecteerde punten worden versleept door muisklik +slepen;
- Met de buttons wordt gewisseld tussen de zoom en de teken mode;
- Met de • buttons worden eerdere acties ongedaan gemaakt of hersteld;
- Met de button **lijnopties** wordt een paneel geopend waarmee extra opmaakopties kunnen worden ingesteld;
- Met de buttons kunnen contourfiles in ASCII vorm worden bewaard (zonder opmaak opties);
- Met de button worden de geselecteerde punten verwijderd;
- Met de 🖾 button wordt de contour gesloten;
- Via een context menu zijn een aantal van de bovengenoemde opties ook bereikbaar.

# 5.5 Applet 'GSM antenna locations'

Vanuit de applet 'GSM antenna locations' worden de instellingen over de GSM en zendmast locaties beheerd.

## Het instellen van de GSM zendmast locaties

Door op de button 'Load' te drukken wordt het proces gestart van het importeren van de gegevens over GSM zendmasten. De invoer voor dit proces is een ASCII file met zes kolommen:

- x coördinaat;
- y coördinaat;
- aantal sectoren;
- aanvangshoek van de eerste sector;
- stapgrootte voor de straal van de sectoren;
- maximaal aantal stappen.

Deze file wordt bewaard met extensie '.ant'.

| 🥠 File forn | nat reminder message                                                                                                    | 4 |  |  |  |
|-------------|----------------------------------------------------------------------------------------------------|---|--|--|--|
|             | FORMAT for GSM antenna input file                                                                                                    |   |  |  |  |
| <u>.</u>    | Column 1: x-coordinate<br>Column 2: y-coordinate<br>Column 3: number of sectors [integer]<br>Column 4: start angle of first sector [0 - 360o]<br>Column 5: step size [m]<br>Column 6: maximum number of steps [integer] |   |  |  |  |

**Figuur 10:** Voordat om een filenaam gevraagd wordt verschijnt een bericht waarin de indeling van de file wordt toegelicht.

Tip: De eerste twee kolommen van deze file zijn eenvoudig aan te maken vanuit de contour editor (zie boven). Kies 'toevoegen nieuwe contour'. Teken een contour waarvan ieder punt overeenkomt met de locatie van een GSM zendmast. Bewaar de contour als een ASCII file. Open deze ASCII file met bijvoorbeeld Excel en voegt ontbrekende kolommen toe.

| 6 | GSM antenna locations 📃 🗾 |                |        |   |        |      |    |  |
|---|---------------------------|----------------|--------|---|--------|------|----|--|
|   | 1                         | 81238          | 438198 | 3 | 0      | 500  |    |  |
|   | 3                         | 84838<br>84249 | 438787 | 3 | U<br>O | 500  |    |  |
|   | 4                         | 88570          | 438526 | 3 | Π      | 500  | _  |  |
|   |                           |                |        | _ | -      |      |    |  |
|   | Show                      |                |        |   |        |      |    |  |
|   |                           |                |        |   |        | Loa  | d  |  |
|   |                           |                |        | - | l      | Dele | te |  |

Figuur 11:De Applet 'GSM antenna locations'

*Het verwijderen van een of meer zendmast locaties* Selecteer In de bovenste lijst een of meer zendmast locaties. Druk op de knop delete. Tip: U kunt een of meer zendmast locaties ook tijdelijk verwijderen en vervolgens met de knop undo weer terug te zetten.

#### Inspectie van het zendmast bereik

Door in de bovenste lijst een zendmast te selecteren, en in de onderste lijst een sector en een timing advance te selecteren, wordt op de kaart zichtbaar gemaakt welke gedeeltes van schakels binnen het bereik van deze combinatie vallen. Deze punten worden door middel van rode kruisjes gemarkeerd.

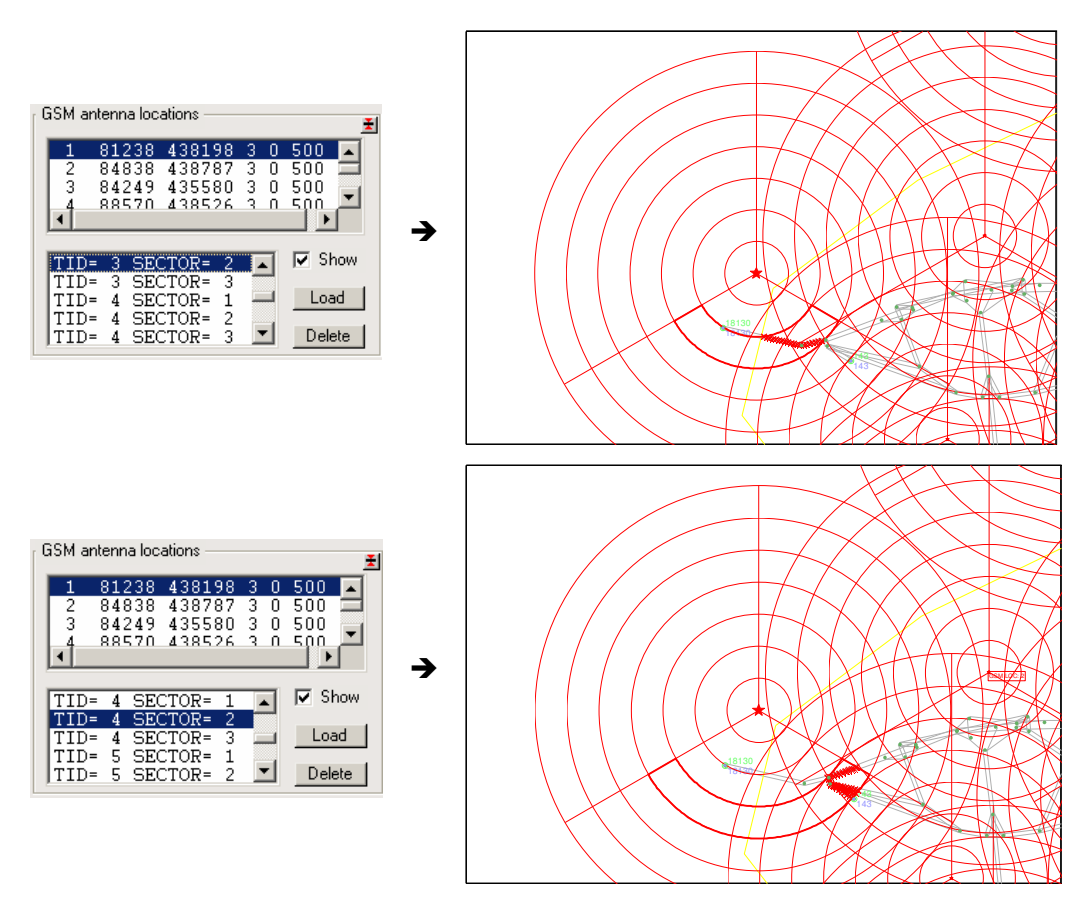

Figuur 12:Door in de applet 'GSM antenna locations' een antenne, sector, en timing advance te selecteren, worden deze elementen op de kaart zichtbaar gemaakt.

## 5.6 Applet: 'nodes and links finder'

Een netwerk kan vele knopen en schakels bevatten. Het is daarom niet altijd even makkelijk om een bepaalde knoop of schakel terug te vinden op basis van een specifiek knoop- of schakel nummer. Met de functie 'nodes and links finder' kunnen een of meerdere knopen en schakels uit een lijst worden geselecteerd. Deze worden dan op de kaart zichtbaar gemaakt.

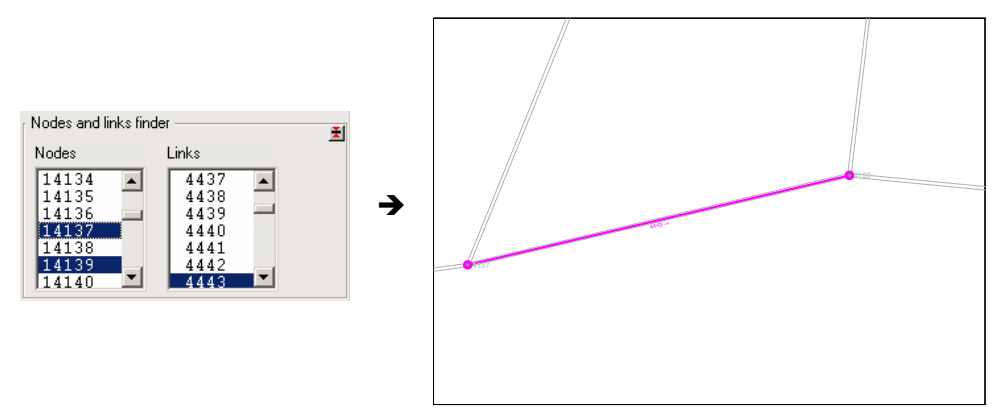

Figuur 13: De applet: 'nodes and links finder'

## 5.7 Applet: 'Simulation parameters'

De applet 'simulation parameters' is feitelijk een Invulscherm. Om een parameter te wijzigen positioneert men de muis in het invulveld en geeft men de correcte waarde in, gevolgd door de enter knop. In plaats van het indrukken van de enter knop kan ook buiten het invulveld (maar niet op een button) worden geklikt. Ter bevestiging dat een waarde goed is ingevuld kleurt het invul veld tijdelijk groen. Bij foutieve invoer volgt een piep en wordt de oude waarde hersteld.

| Simulation paramet | ers   | Ŧ   |
|--------------------|-------|-----|
| ODlambda 🛛         | 0.00  | _   |
| probGSM [          | 0.80  |     |
| mu_call [          | 2.00  | min |
| mu_idle [          | 60.00 | min |
| sigmaspeedfact 🛛   | 0.10  |     |
| pollperiod         | 0.50  | min |

Figuur 14:De applet: 'Simulation parameters'

## 5.8 Applet: 'Estimation parameters'

De applet 'Estimation parameters' werkt op dezelfde wijze als de applet 'simulation parameters' (zie boven).

| Estimation parameters |         |      |  |  |  |
|-----------------------|---------|------|--|--|--|
| detectmethod          | _       |      |  |  |  |
| stdlocerr             | 400.00  | m    |  |  |  |
| maxlocerr             | 1200.00 | m    |  |  |  |
| maxgap                | 50.00   | m    |  |  |  |
| minrelspeed           | 0.00    |      |  |  |  |
| maxrelspeed           | 1.30    |      |  |  |  |
| maxabsspeed           | 130.00  | km/h |  |  |  |
| min. range            | 2000.00 | m    |  |  |  |
| min. sectors          | 3       |      |  |  |  |
| minsample             | 5.00    | veh  |  |  |  |
| simduration           | 60      | min  |  |  |  |

Figuur 15:De applet: 'Estimation parameters'

# 5.9 Applet: 'Geography'

Ter oriëntatie is de mogelijkheid om een achtergrond kaart te tonen. Deze kaart is opgebouwd uit een aantal AutoCAD lagen die gezamenlijk zijn bewaard in een topografie file. Het is mogelijk om de weergave van de topografie te wijzigen. Selecteer in dit geval de knop . Het scherm 'topografie weergave setup' verschijnt (zie Figuur 17). In dit scherm kunt u alle eigenschappen van de topografie laag instellen. U kunt ook nieuwe achtergronden uit zogenaamde DXF-files inlezen.

| Geography      | <u>±</u> |
|----------------|----------|
| 🔲 Show geograp | ohy      |
| nl.top         | <u></u>  |

**Figuur 16:** *De applet: 'Geography'* 

| 🚽 Topografie weergave setup : nl.top 📃 🔍                                   |                                                                                                    |  |  |  |  |  |  |
|----------------------------------------------------------------------------|----------------------------------------------------------------------------------------------------|--|--|--|--|--|--|
|                                                                            | <b>—</b>                                                                                                    |  |  |  |  |  |  |
| Kaartconfiguratie                                                          | Deze kaartweergave                                                                                                    |  |  |  |  |  |  |
| Kaartweergaves                                                             | Label detail                                                                                                    |  |  |  |  |  |  |
| detail Invoegen<br>globaal Verwijderen                                     | Kaartweergaves     Bereik 20000 km2       overig_bodemgebruik     Invoegen uit DXF       bos     Invoegen uit DXM       ibebouwd     Verwijderen |  |  |  |  |  |  |
| Deze Layer                                                                 | . Figenschangen van deze laag                                                                                                    |  |  |  |  |  |  |
| Label behaving                                                             | Filenaam D:\d\modelit\Ma\dxf\vlak\bebouwd dxm                                                                                                    |  |  |  |  |  |  |
|                                                                            |                                                                                                    |  |  |  |  |  |  |
| Niveau 7.000                                                               | Aaritai Viakkeri 0000                                                                                                    |  |  |  |  |  |  |
|                                                                            | Aantal lijnen 0                                                                                                    |  |  |  |  |  |  |
| Vlak (kleur) other  Rand (type) none Rand (kleur) black Rand (lijndikte) 1 | Marker (type) none  Marker (kleur) auto  Marker (grootte) 6                                                                                      |  |  |  |  |  |  |

Figuur 17: *Topografie weergave setup* 

# 6 Het panel: 'Link properties'

Bij iedere schakel zijn een groot aantal attributen gedefinieerd en berekend. Schakels kunnen worden geselecteerd door erop te klikken, of door ze te activeren vanuit de applet 'nodes and links finder'. Wanneer een of meerdere schakels zijn geselecteerd, en het panel 'Link properties' is geactiveerd, dan worden de attributen van de eerste geselecteerde schakel in dit panel weergegeven. Het gaat om een aantal numerieke attributen, en om de zogenaamde speed-flow curve (flow is in dit geval vervangen door IC-ratio).

Het panel 'Link properties' is overigens alleen zichtbaar wanneer dit vanuit de toolbar is geactiveerd.

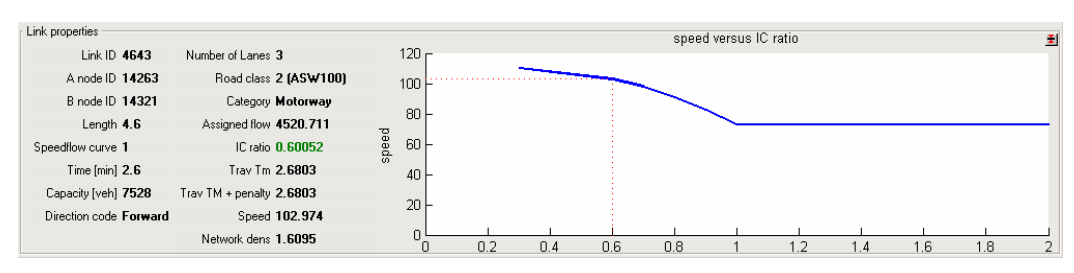

Figuur 18: Het panel 'Link properties'

# 7 Het uitvoeren van Batchberekeningen

Het doorrekenen van een variant voor een studiegebied zoals Rotterdam kost op een 2.6Mhz machine typisch zo'n 60 minuten. Van deze periode neemt de mapmatch berekeningen het grootste deel voor zijn rekening. Wanneer een groot aantal varianten moet worden doorgerekend is het een voordeel wanneer dit in een "unattended mode" kan verlopen. Met dit doel is de batchmode ontworpen.

De normale procedure voor het uitvoeren van een simulatie bestaat uit de volgende keten van handelingen:

- lees het studiegebied in voor deze variant
- instellen parameters
- kies het menu Simulation/Simulate probe data
- wacht op het resultaat
- kies het menu Simulation/Map-match probe data
- wacht op het resultaat
- kies het menu Simulation/Estimate speed and flow
- wacht op het resultaat
- aanmaken grafieken en overzichten
- ga naar de volgende variant (totdat alle varianten gereed zijn)

Om alle varianten door te rekenen moet deze keten dus ongeveer 60 maal doorlopen worden. Het grootste deel van de te besteden tijd zou in dit geval bestaan uit het wachten op de berekeningen. Wanneer de berekeningen in batchmode worden uitgevoerd kan deze wachttijd vermeden worden, doordat alle berekeningen achter elkaar worden uitgevoerd. In dit geval is de handelwijze als volgt:

Stap 1: Instellen parameters.

- lees het studiegebied in voor deze variant
- instellen parameters
- kies het menu Fies/Save workspace to jobfile en kies de berekeningen die van toepassing zijn (zie Figuur 19)
- ga naar de volgende variant (totdat alle varianten gereed zijn)

Stap 2: Uitvoeren batchjob

- kies het menu Simulation/Manage batch job. Het batchjob beheer scherm verschijnt (zie Figuur 20)
- open het file selectie scherm met de knop Add jobs
- kies de file of files die u wilt doorrekenen.
- Met de knoppen 🔄 🖬 in de toolbar kunt u desgewenst de aangemaakte combinatie vallen files bewaren of selecteren. Met de button Delete jobs verwijderd u de gemarkeerde file uit de selectieset.
- start de batchjob met de knop execute batchjob. Voor alle jobs in de selectieset worden nu de bewerkingen uitgevoerd die u heeft geselecteerd bij het bewaren van deze jobfiles.

Stap 3: Aanmaken overzichten

U kunt de selectieset ook voor alle andere doeleinden gebruiken dan het uitvoeren van batchjob. Voorbeelden hiervan zijn:

- het resetten (ongedaan maken) van de uitgevoerde bewerkingen;
- het presenteren van de route indicatoren;
- het presenteren van de algemene indicatoren;
- het presenteren van de meest uitgebreide set van indicatoren.

Wanneer indicatoren worden gepresenteerd, worden zij naar het controle scherm afgedrukt in tabelvorm. Hierbij worden ";" symbolen als scheidingsteken gebruikt. Deze tabel kan vervolgens met knippen en plakken naar een Word document worden verplaatst. Door de

Word optie Tabel/Converteren/tekst naar tabel te gebruiken kunt u de gegevens in tabelvorm presenteren.

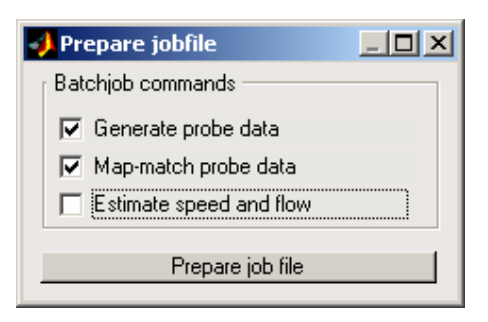

Figuur 19: Bij het opslaan van een werkgebied als jobfile wordt niet alleen het werkgebied maar ook een lijst van uit te voeren bewerkingen opgeslagen.

| 4 | Execute batchjob                                         |                                                      |                                 |                                         |                                                              |  |
|---|----------------------------------------------------------|------------------------------------------------------|---------------------------------|-----------------------------------------|--------------------------------------------------------------|--|
| 0 | 3                                                        |                                                      |                                 |                                         |                                                              |  |
|   | 03-Oct-2003<br>01-Oct-2003<br>01-Oct-2003<br>01-Oct-2003 | Time<br>01:09:22<br>01:01:39<br>01:16:07<br>01:30:24 | Message<br>done<br>done<br>done | Match Es<br>done<br>done<br>done        | stimate File<br>done rot_004<br>done rot_006<br>done rot_007 |  |
|   | ,<br>Add jobs<br>Set network densi                       | Delete :<br>ty Present r                             | selected jobs                   | Reset selected jo<br>Present main indic | bbs Execute batchjob<br>ators Present all indicators         |  |

**Figuur 20:** *Het scherm voor het beheren van batchjobs. Vanuit dit scherm kunnen ook overzichten die betrekking hebben op meerdere werkgebieden worden aangemaakt.*